## Erstellen eines Benutzerkontos (pro Familie ein Benutzerkonto)

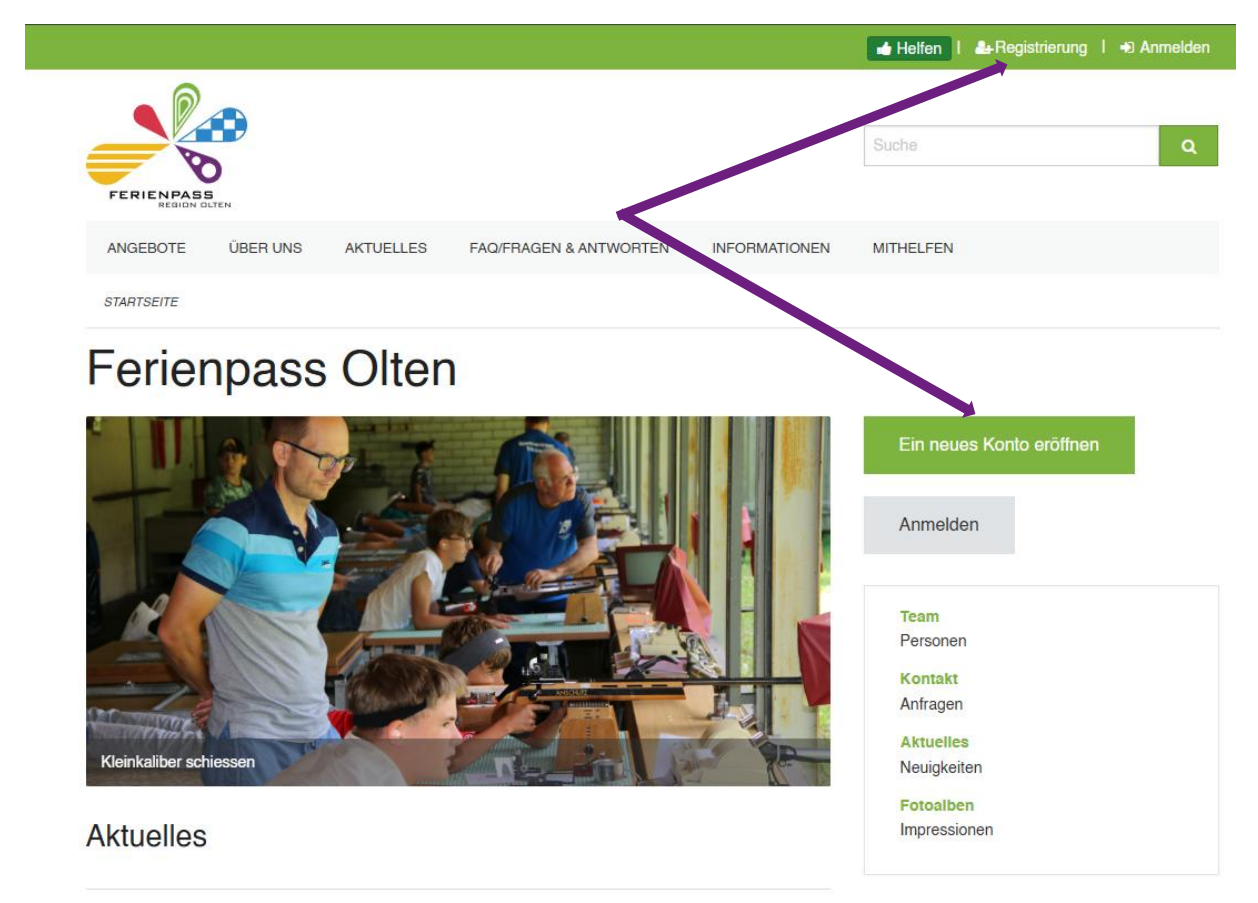

Klick auf der Startseite auf «Ein neues Konto eröffnen» oder in der Kopfzeile auf «Registrierung».

Dann kommst du auf das folgende Eingabefeld. Bitte beachte, dass das Familen-Benutzerkonto nur von einer volljährigen Person eröffnet werden kann.

| Das Benutzerkonto mus | durch eine erziehungsbere | chtigte, volljährige Person er | iffnet werden. |  |
|-----------------------|---------------------------|--------------------------------|----------------|--|
|                       |                           |                                |                |  |
| Mail Adresse *        |                           |                                |                |  |
| sswort *              |                           |                                |                |  |
|                       |                           |                                |                |  |
| sswort Bestätigung *  |                           |                                |                |  |

Gib eine E-Mail-Adresse ein, welche du regelmässig prüfst, da jegliche Informationen betreffend Ferienpass (Rechnungen, Buchungen, allgemeine Informationen) ausschliesslich per E-Mail erfolgen. Bitte prüf auch regelmässig, ob keine Meldungen im SPAM-Ordner gelandet sind.

Danach kriegst du eine E-Mail, mittels der du deinen neuen Account bestätigen musst.

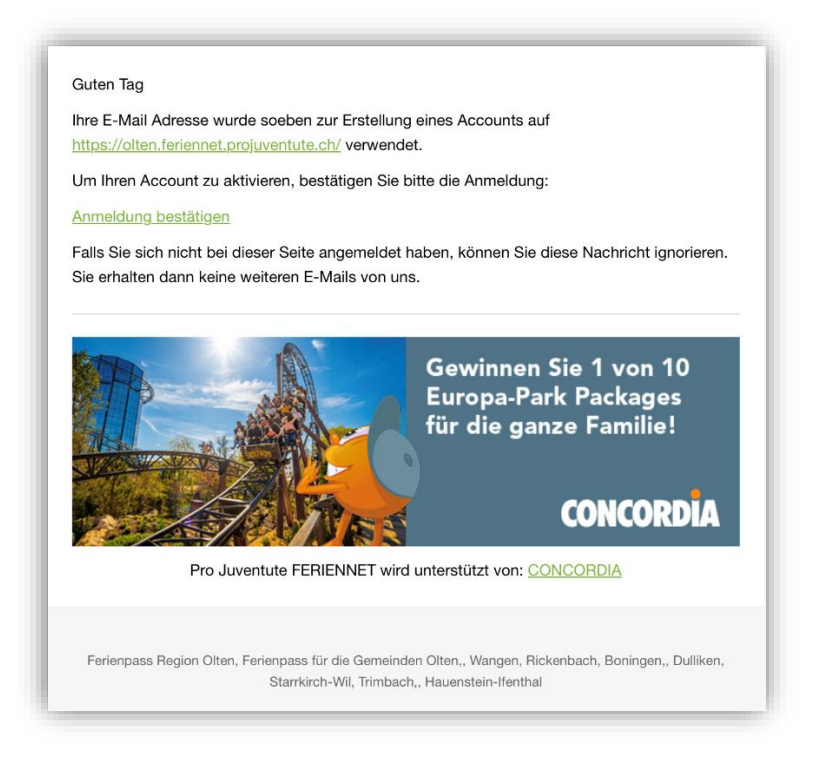

Sobald du das gemacht hast, kannst du dich anmelden. Die Anmeldung erfolgt entweder über die Kopfzeile oder den «Anmelden»-Button auf der Startseite.

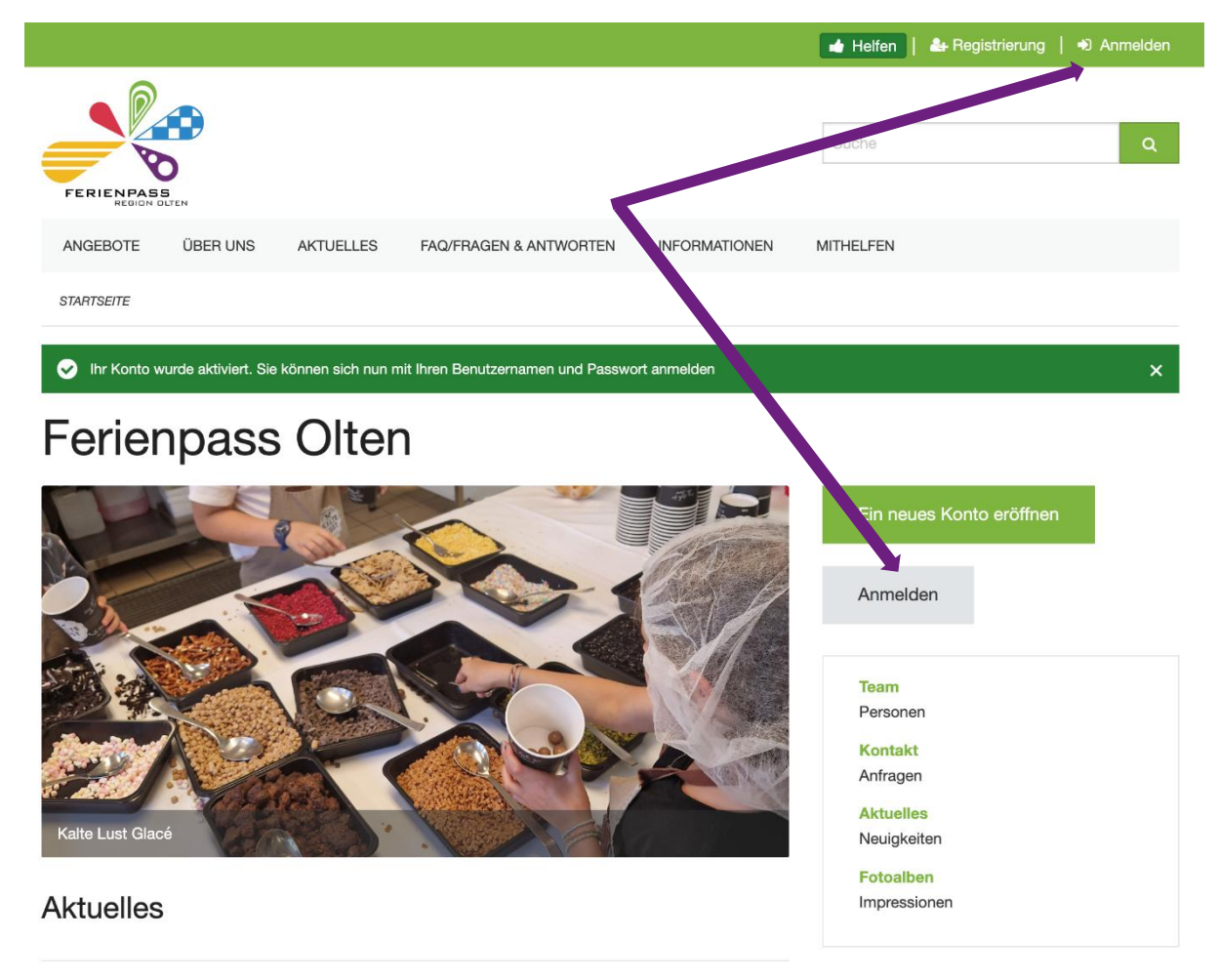

Ohne die Angaben, welche mit einem \* gekennzeichnet sind, kannst du später keine Kinder erfassen und anmelden.

|                               |                    |                      |                                      | 📥 Helfen      | 0 Buchungen | 0 Rechnungen | A Konto |
|-------------------------------|--------------------|----------------------|--------------------------------------|---------------|-------------|--------------|---------|
|                               |                    |                      |                                      |               |             |              |         |
| FERIENPASS                    |                    |                      |                                      |               | Suche       |              | ٩       |
| ANGEBOTE                      | )BER UNS           | AKTUELLES            | FAQ/FRAGEN & ANTWORTEN               | INFORMATIONEN | MITHELFEN   |              |         |
| STARTSEITE / BE               | NUTZERPROFIL       |                      |                                      |               |             |              |         |
|                               |                    |                      |                                      |               |             |              |         |
| Ihr Benutzerpro               | ofil ist unvollstä | indig. Bitte vervolk | ständigen Sie es bevor Sie weiterfah | en.           |             |              | ×       |
| Benutz                        | erpr               | ofil                 |                                      |               |             |              |         |
| Bonutzornamo                  |                    |                      |                                      |               |             |              |         |
| rahel.studler@blue            | win.ch             |                      |                                      |               |             |              |         |
| Rolle<br>Mitglied             |                    |                      |                                      |               |             |              |         |
| denticon                      |                    |                      |                                      |               |             |              |         |
| RS                            |                    |                      |                                      |               |             |              |         |
| Passwort<br>Passwort zurückse | ətzen              |                      |                                      |               |             |              |         |
|                               |                    | Paraënliah           |                                      |               |             |              |         |
| Anrede *                      |                    | Personnen            |                                      |               |             |              |         |
| Herr                          |                    |                      |                                      |               |             |              |         |
| ✓ Frau<br>/orname *           |                    |                      |                                      |               |             |              |         |
|                               |                    |                      |                                      |               |             |              |         |
| Nachname *                    |                    |                      |                                      |               |             |              |         |
|                               |                    |                      |                                      |               |             |              |         |
| Adresse *                     |                    |                      |                                      |               |             |              |         |
|                               |                    |                      |                                      |               |             |              |         |
|                               |                    |                      |                                      |               |             |              |         |
|                               |                    |                      | li                                   |               |             |              |         |
|                               |                    |                      |                                      |               |             |              |         |
| PLZ *                         |                    |                      |                                      |               |             |              |         |
| PLZ *                         |                    |                      |                                      |               |             |              |         |

Fülle alle geforderten Felder aus und klicke anschliessend auf **«Absenden»**. Jetzt sind deine Angaben gespeichert.

Beim Feld «Notfallnummer» muss zusätzlich ein Name hinterlegt sein. Das kann deine eigene Nummer sein, oder, wenn du weisst, dass du in der Ferienpasswoche arbeitest und die Kids z.B. durch die Grosseltern betreut werden, Nummer und Namen der Grosseltern. Die Person MUSS während des Kurses, den dein Kind besucht, unter dieser Nummer erreichbar sein!

Bitte beachte: Du kannst deine Kinder noch nicht erfassen, solange noch keine wählbaren Angebote aufgeschaltet sind.

Dein Konto kannst du unter «Konto» in der Kopfzeile ändern. Dort kannst du dich auch abmelden.

| 🖬 Helfen 🛛 | Buchungen I | 0 Rechnunger 1 | 🛓 Konto        |  |
|------------|-------------|----------------|----------------|--|
|            |             | (              | Benutzerprofil |  |
|            | Suche       |                | Abmelden       |  |